## Stundenlohn-Abrechnung

## Ab v10.6

Neu können Sie in b'Files® Stundenlohn-Abrechnungen mit separatem Drucklayout erstellen.

Bitte beachten Sie, dass es nicht möglich ist, Anstellungsarten (Monatslohn oder Stundenlohn) zu vermischen. War jemand bisher im Monatslohn angestellt, muss ein neuer Mitarbeiterdatensatz mit neuer Mitarbeiternummer für die Abrechnung auf Stundenbasis erstellt werden. Denken Sie daran, im bisherigen Mitarbeiterdatensatz in TEAM > FORMULAR den Austritt zu erfassen (Austritt erfolgte am + Datum).

Um in b'Files® eine Lohnabrechnung für Mitarbeitende im Stundenlohn zu erstellen, gehen Sie wie folgt vor:

Erfassen Sie in TEAM > FORMULAR die Anstellungsart STUNDENBASIS sowie alle anderen relevanten Daten.

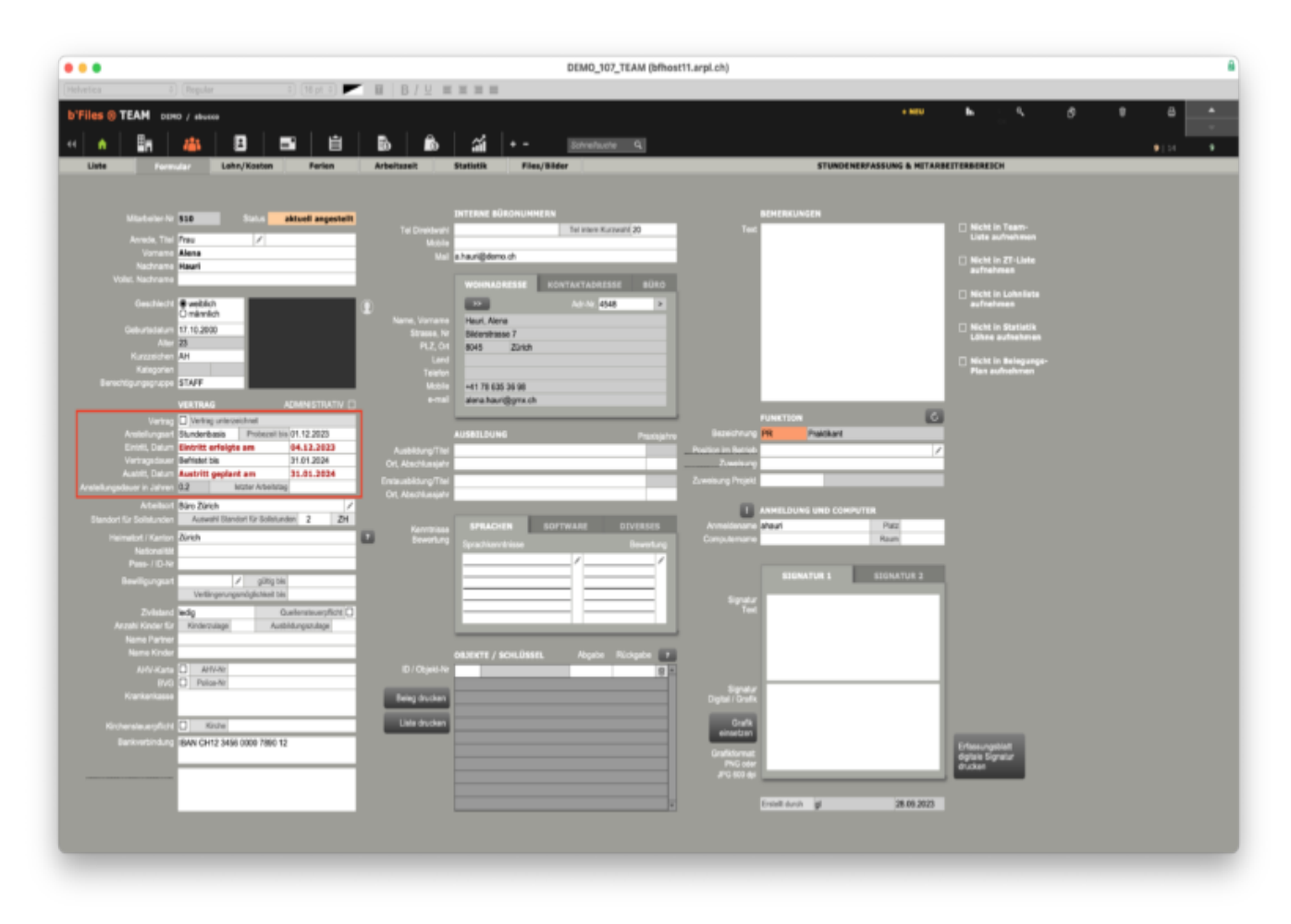

Wechseln Sie zu TEAM > LOHN / KOSTEN und klicken Sie in das Feld STUNDENSATZ ANSTELLUNG STUNDENBASIS.

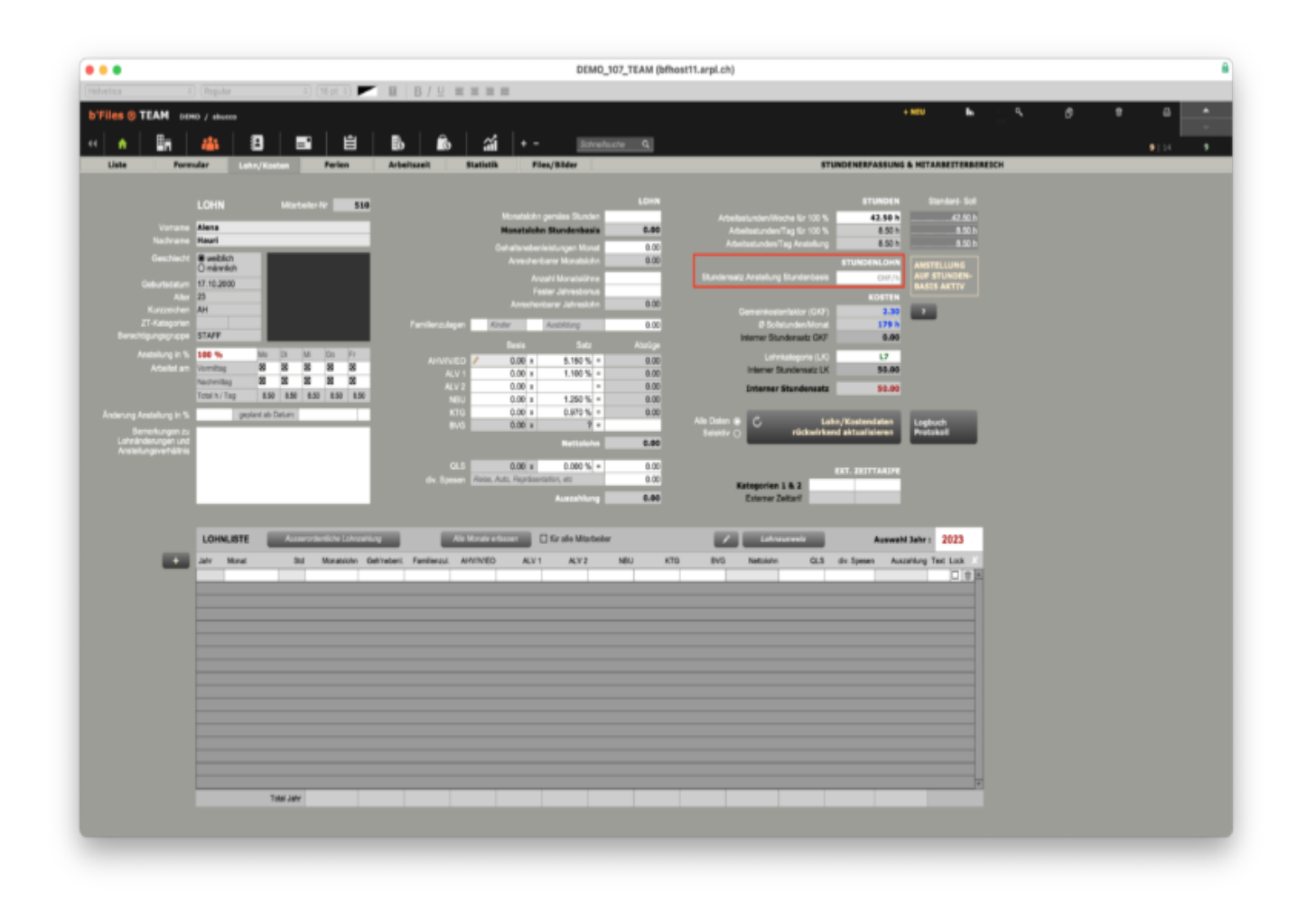

Tragen Sie im Popup-Fenster den Stundensatz und die Daten VON / BIS ein und laden Sie die geleisteten Stundenüber das Pfeil-Symbol ins Formular. Erfassen Sie die zutreffenden Lohnzulagen und klicken Sie auf EINSETZEN.

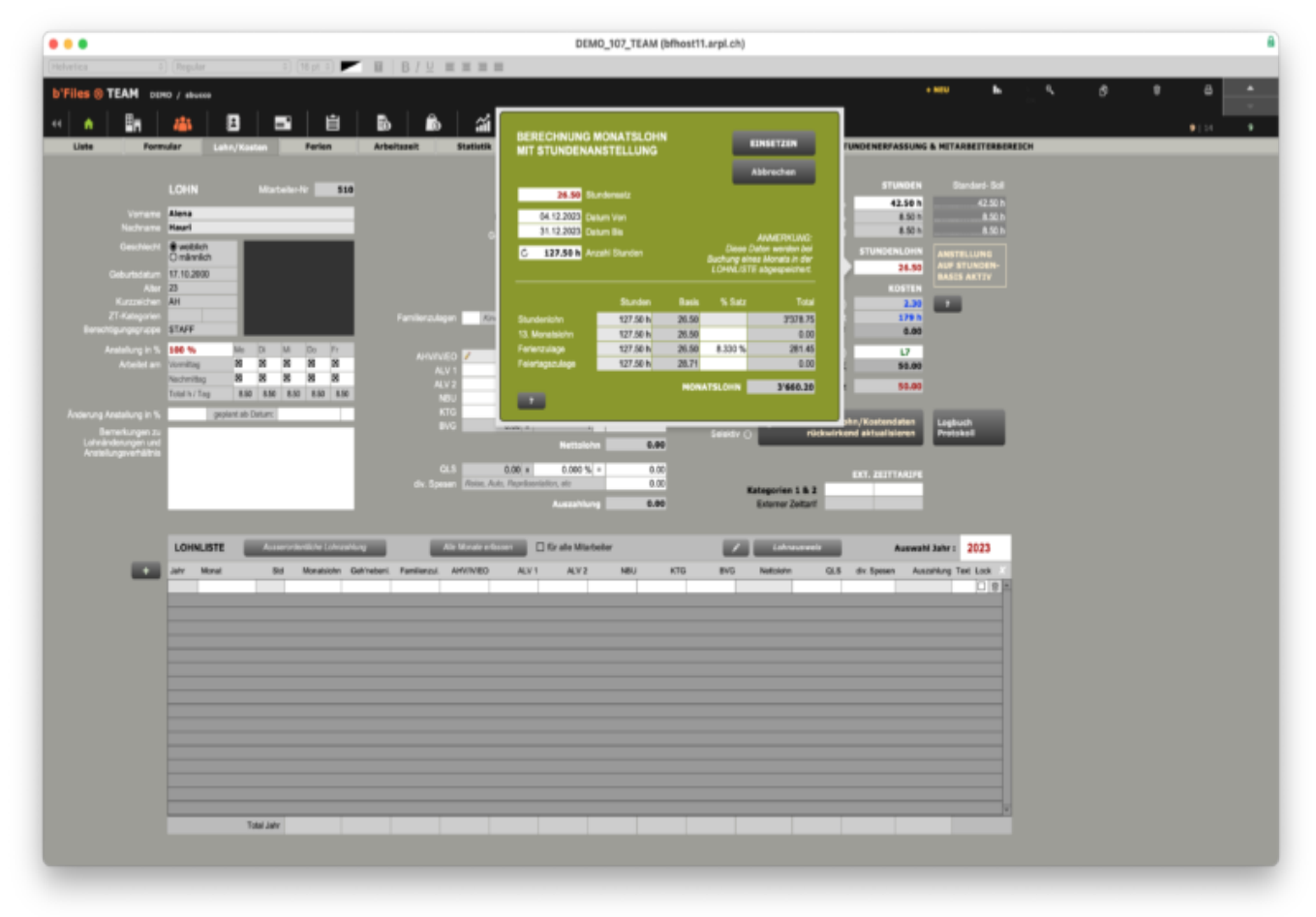

Wählen Sie in der LOHNLISTE den betreffenden Monat aus. b'Files® erstellt einen neuen Eintrag mit Ihren Angaben.

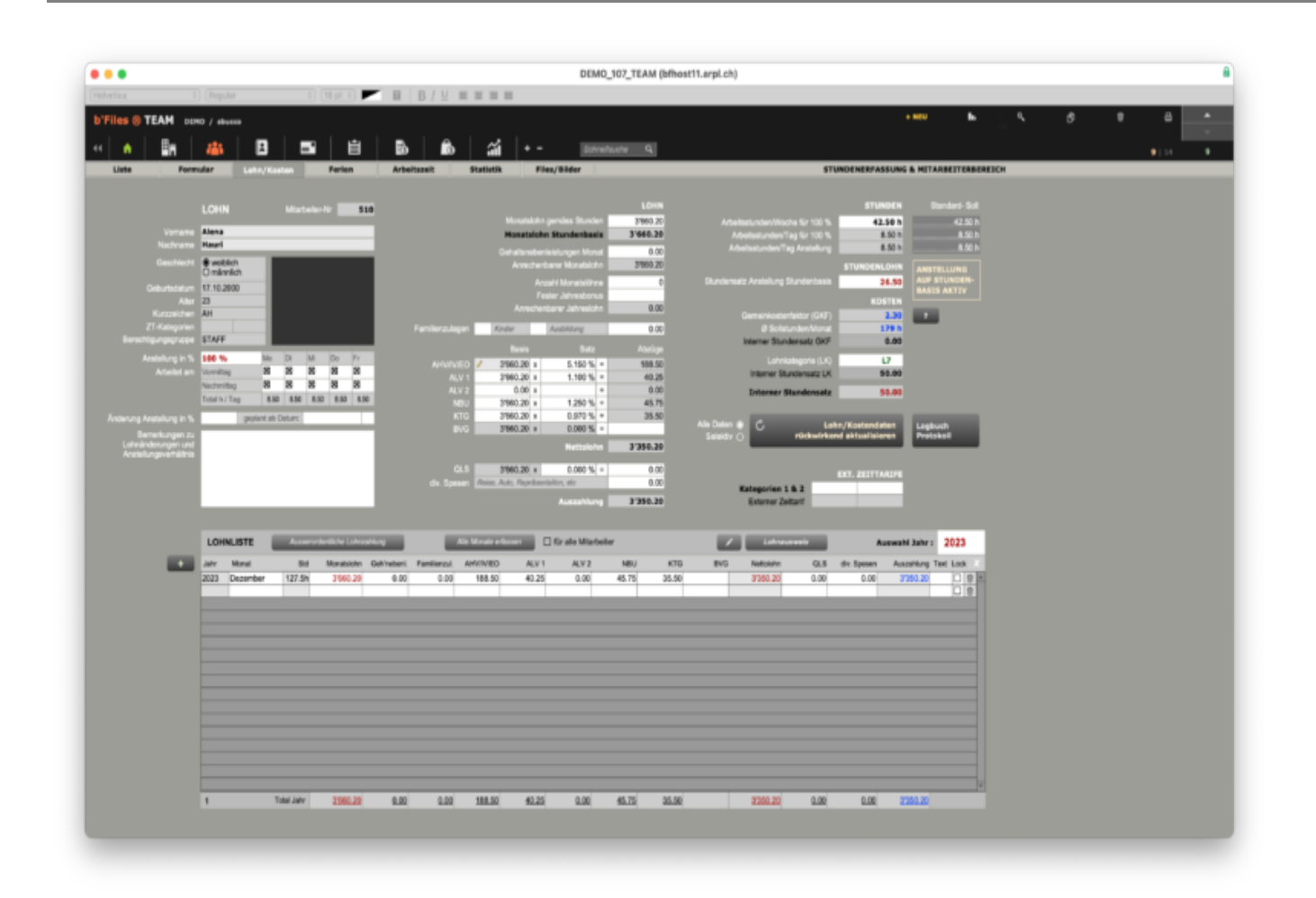

Sie können nun die Lohnabrechnung ausdrucken.

|                                                                                                    |                      |              |              |             |             | b'Files Drucken                  |
|----------------------------------------------------------------------------------------------------|----------------------|--------------|--------------|-------------|-------------|----------------------------------|
| 1 1<br>Gesamt                                                                                                    |                      | b.           |              | -D          |             |                                  |
| Seiten                                                                                                    | Als Ex               |              | m Als POP    | - speichern | Drucken     | Papierformat                     |
| P_Lohnabhnung_2 v Ana                                                                                                    | eige: 🗖 🗐            | 60   Se      | tenansicht v | erlassen    |             | Script ist angehalten Fortsetzen |
|                                                                                                    |                      |              | pt 0) 💌      | BE          | 3/1 = =     | **                               |
|                                                                                                    |                      |              |              |             |             |                                  |
|                                                                                                    |                      |              |              |             |             |                                  |
|                                                                                                    |                      |              |              |             |             |                                  |
|                                                                                                    |                      |              |              |             |             |                                  |
|                                                                                                    |                      |              |              |             |             |                                  |
|                                                                                                    |                      |              |              |             |             |                                  |
|                                                                                                    |                      |              |              |             |             |                                  |
| Every Alexa Marci                                                                                                    |                      |              |              |             |             |                                  |
| Bilderstrasse 7                                                                                                    |                      |              |              |             |             |                                  |
| 8045 23R0h                                                                                                    |                      |              |              |             |             |                                  |
|                                                                                                    |                      |              |              |             |             |                                  |
|                                                                                                    |                      |              |              |             |             |                                  |
|                                                                                                    |                      |              |              |             |             |                                  |
|                                                                                                    |                      |              |              |             |             |                                  |
| LOHNABRECHNUNG                                                                                                    |                      |              |              | DE2         | ZEMBER 2023 |                                  |
| Name Hauri Alena                                                                                                    |                      |              |              |             |             |                                  |
| Arty-Nr.<br>Geburbsher 57 50 2000                                                                                                    |                      |              |              |             |             |                                  |
| Einhitt 04.12.2023                                                                                                    |                      |              |              |             |             |                                  |
| Austrit: 31.01.2024                                                                                                    | Stunden              | <b>Banin</b> | Setz         | (Swimp)     | Total       |                                  |
| Skandeniska                                                                                                    | 127 50 h             | 25.50        |              | 3378 25     |             |                                  |
| 13. Monatslohn                                                                                                    | 127.50 h             | 28.50        |              | 0.00        |             |                                  |
| Ferienzulage<br>Feiertagagulage                                                                                                    | 127.50 h<br>127.50 h | 26.50        | 8.330 %      | 281.45      | 3 960 20    |                                  |
|                                                                                                    | 10.1001              |              |              |             |             |                                  |
| Gehaltsnebenkristungen, Geschäfts                                                                                                    | auto, etc.           |              |              | 0.00        |             |                                  |
| Familierzulage Kinder / Ausbildung                                                                                                    |                      |              |              | 0.00        |             |                                  |
| Bruttolahn                                                                                                    |                      |              |              |             | 3'660.20    |                                  |
| AHVIWEO                                                                                                    |                      | 3960.20      | 5.150 %      | 188.50      |             |                                  |
| ALV 1                                                                                                    |                      | 3960.20      | 1.100 %      | 40.25       |             |                                  |
| NBU                                                                                                    |                      | 3960.20      | 1.250 %      | 45.75       |             |                                  |
| KTG RMC                                                                                                    |                      | 3'960.20     | 0.970 %      | 35.50       | -310.00     |                                  |
| evo                                                                                                    |                      |              |              |             | -310.00     |                                  |
| Netbolofsn                                                                                                    |                      |              |              |             | 3'360.20    |                                  |
| Outplacetory Of S                                                                                                    | Bundana              |              |              | 0.00        | 0.00        |                                  |
| Contract Dates Descinantation of                                                                                                    |                      |              |              | 0.00        | 0.00        |                                  |
| Spesen, Reise, Repräsentation, etc.                                                                                                    |                      |              |              |             | 3'350.29    |                                  |
| Spesen, Reise, Repräsentation, etc<br>Auszahlung                                                                                                    |                      |              |              |             |             |                                  |
| Spesen, Reise, Reprisentation, etc<br>Auszahlung<br>13.12.2023                                                                                                    |                      |              |              |             |             |                                  |
| Spearn, Reise, Reprisentation, etc.<br>Auszahlung<br>13.12.2023                                                                                                    |                      |              |              |             |             |                                  |
| Galerien en order data de la construction de la construction de la con |                      |              |              |             |             |                                  |
| Gammenskom GLO Speann, Repräsentation, etc<br>Speann, Reine, Repräsentation, etc<br>Auszahlung<br>13.12.20125                                                                                                    |                      |              |              |             |             |                                  |